# 12. ) Funkverbindung zum BENNING SUN 2

Das BENNING PV 2 kann die Messwerte (Solare Einstrahlung, PV-Modul-/ Umgebungstemperatur und Datum-/Zeitstempel) des optionalen BENNING SUN 2 (TN 050420) per Funk empfangen.

Typische Funkreichweite im Freigelände: ca. 30 m

### Koppeln mit BENNING SUN 2

- 1. Entfernen Sie alle elektronischen Geräte in unmittelbarer Umgebung.
- 2. Schalten Sie das BENNING PV 2 und das BENNING SUN 2 aus.
- 3. Drücken und halten Sie die beiden Tasten-ON/OFF am BENNING SUN 2.
- Drücken und halten Sie gleichzeitig die B-Taste 4 und die -Taste 5 am BENNING PV 2.
- Das BENNING PV 2 signalisiert die erfolgreiche Kopplung über einen Signalton und der Einblendung der Serien-Nr. des BENNING SUN 2.
- 6. Im LCD-Display **1** des BENNING PV 2 wird das Symbol "W/m<sup>2</sup>" eingeblendet.

# Entkoppeln vom BENNING SUN 2

- 1. Entfernen Sie alle elektronischen Geräte in unmittelbarer Umgebung.
- 2. Schalten Sie das BENNING PV 2 aus.
- Drücken und halten Sie die G-Taste () und die -Taste () am BENNING PV 2 f
  ür ca. 10 Sekunden gedrückt.
- Das BENNING PV 2 signalisiert die Entkopplung vom BENNING SUN 2 über ein Signalton und der Löschung des LCD-Display.
- 5. Im LCD-Display **1** des BENNING PV 2 wird das Symbol "R<sub>PE</sub>/Ω" eingeblendet.

### Aktivieren/Deaktivieren der Funkübertragung des BENNING SUN 2

- 1. Koppeln Sie das BENNING PV 2 mit dem BENNING SUN 2.
- Das BENNING PV 2 empfängt die Messwerte, sobald die solare Einstrahlung (W/m<sup>2</sup>) im LCD-Display ① angezeigt wird.
- Eine AUTO-Messung (Mode ① ③) speichert zusätzlich die Temperaturwerte und den Datum-/Zeitstempel des BENNING SUN 2.
- 5. Sollte sich das BENNING PV 2 außerhalb der Funkreichweite des BENNING SUN 2 befinden, blinkt das Symbol "W/m<sup>2</sup>" auf dem LCD-Display
   D. Ebenso erscheint "\_\_\_\_" auf dem LCD-Display, wenn der Messwert der solaren Einstrahlung außerhalb des Messbereiches liegt.

#### Hinweis:

Sollte das BENNING PV 2 kein Funksignal vom BENNING SUN 2 empfangen, werden die Displayanzeigen mit dem Datum-/Zeitstempel des BENNING PV 2 gespeichert.

### 13. Darstellung der I-U Kennlinie über APP "BENNING PV Link"

Voraussetzung: NFC-fähiges Android-Gerät

Die APP ermöglicht die Darstellung und den Vergleich der gemessenen I-U Kennlinie und Leistungskennlinie mit den nominalen Moduldaten des Herstellers unter STC-Bedingung.

Lesen Sie bitte zuerst die ausführliche Bedienungsanleitung des BENNING PV 2 und der APP "BENNING PV Link" (http://tms.benning.de/pv2).

- 1. Der NFC-Chip befindet sich unter dem NFC-Logo auf der Gehäuseoberseite des BENNING PV 2.
- Nach jeder Durchführung des Prüfablaufs (Mode 2) + 3), sowie nach dem Aufrufen eines Speicherplatzes über die (2)-Taste 3 und Betätigung der 1-Taste 3, wird die I-U Kennlinie in den NFC-Chip geschrieben.
- Die I-U Kennlinie kann über ein Android-Gerät mit NFC-Funktion ausgelesen und dargestellt werden.

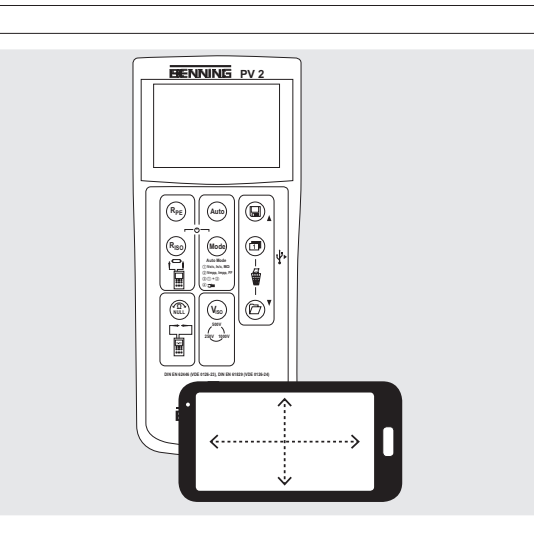

### 14. Messbereiche und Grenzwerte

| Funktion                        | Bereich                           |
|---------------------------------|-----------------------------------|
| R <sub>PE</sub> /V              | 0,05 Ω - 199 Ω/30 V - 440 V AC/DC |
| R <sub>ISO</sub> (2-polig)      | 0,05 ΜΩ - 300 ΜΩ                  |
| Vo/c                            | 5 V - 1000 V DC                   |
| ls/c                            | 0,5 A - 20 A DC                   |
| R <sub>ISO</sub> (AUTO-Messung) | 0,2 ΜΩ - 200 ΜΩ                   |
|                                 | 0,1 A - 40 A AC/DC                |
| ISO-Prüfspannung                | Grenzwert Isolationswiderstand    |
| 250 V                           | 0,5 ΜΩ                            |
| 500 V/ 1000 V                   | 1,0 MΩ                            |

### 15. Einstellen von Datum und Uhrzeit

- 1. Schalten Sie das BENNING PV 2 aus.
- Drücken und halten Sie die (D-Taste 3 und betätigen Sie gleichzeitig die Taste 4 und die m-Taste 5 am BENNING PV 2.
- Das Datum-/Uhrzeitformat wird wie folgt angezeigt: MM.DD = Monat (1-12).Tag (1-31) YYYY = Jahr HH.mm = Stunden (0-23).Minuten (0-59)
- SS = Sekunden (0-59)
- 4. Drücken Sie die Re-Taste 2), um ein Datum-/Uhrzeitfeld anzuwählen.
- 5. Ein blinkendes Feld verdeutlicht, dass dieses Feld eingestellt werden kann.
- Über die ()-Taste () und die ()-Taste () wird der Wert erhöht bzw. verringert. Mit jeder Änderung wird das Sekundenfeld auf Null gesetzt.
- 7. Schalten Sie das Gerät aus, um die Einstellung zu speichern.

### Hinweis:

Befindet sich das BENNING PV 2 in Funkverbindung mit dem BENNING SUN 2, synchronisiert sich das Datum/ die Uhrzeit des BENNING PV 2 automatisch nach ca. 10 s auf das Datum/ die Uhrzeit des BENNING SUN 2, wenn eine Abweichung > 1 Min. festgestellt wird. BENNING SUN 2 (Master) → BENNING PV 2 (Slave).

| 16. Fehlercodes            |                                                                                                    |
|----------------------------|----------------------------------------------------------------------------------------------------|
| Fehlercode                 | Abhilfe                                                                                                    |
| FUSE                       | Interne Sicherung defekt, siehe ausführliche<br>Bedienungsanleitung.                                                                                                    |
| HOF                        | Die Elektronik des BENNING PV 2 hat die max. zu-<br>lässige Temperatur erreicht. Das BENNING PV 2<br>vom Messobjekt trennen und abkühlen lassen.                                  |
| н ,SC                      | Der DC-Kurzschlussstrom hat den Maximalwert<br>von 15 A überschritten. Die Messung wurde ab-<br>gebrochen.                                                                        |
| н ,0C                      | Die DC-Leerlaufspannung hat den Maximalwert von 1000 V überschritten. Die Messung wurde abgebrochen.                                                                              |
| >   [].[] [] <sup>kW</sup> | Die DC-Leistung hat den Maximalwert von 10 kW überschritten. Die Messung wurde abgebrochen.                                                                                       |
| 8 15-<br>CONN<br>ECE       | Trennen Sie das BENNING PV 2 umgehend von<br>dem PV-Generator und senden Sie dieses an<br>einen autorisierten Service-Händler zurück (siehe<br>ausführliche Bedienungsanleitung). |
| do<br>NOE<br>USE<br>Er 12  | Senden Sie das BENNING PV 2 an einen autorisierten Service-Händler zurück (Adresse siehe ausführliche Bedienungsanleitung).                                                       |
| HOFE                       | Senden Sie das BENNING PV 2 an einen autorisierten Service-Händler zurück (Adresse siehe ausführliche Bedienungsanleitung).                                                       |
| FEE                        | Senden Sie das BENNING PV 2 an einen autorisierten Service-Händler zurück (Adresse siehe ausführliche Bedienungsanleitung).                                                       |
| rL 1,2,3 <sub>oder</sub> 4 | Senden Sie das BENNING PV 2 an einen autorisierten Service-Händler zurück (Adresse siehe ausführliche Bedienungsanleitung).                                                       |
| Er 1,2 <sub>etc.</sub>     | Senden Sie das BENNING PV 2 an einen<br>autorisierten Service-Händler zurück (Adresse<br>siehe ausführliche Bedienungsanleitung).                                                 |
| C AL                       | Senden Sie das BENNING PV 2 an einen autorisierten Service-Händler zurück.                                                                                                    |
| FR II                      | Die Speicherung ist fehlgeschlagen. Bitte spei-<br>chern Sie die Messwerte erneut auf den nächst<br>freien Speicherplatz.                                                         |
|                            | Die Speicherung im NFC-Chip ist fehlgeschlagen.<br>Bitte entfernen Sie das NFC-fähige Gerät von<br>dem BENNING PV 2.                                                              |

Weitere Fehlercodes siehe ausführliche Bedienungsanleitung (http://tms.benning.de/pv2).

### 17. Optionales Zubehör

| PC-Software BENNING SOLAR Manager           | (TN 050423) |
|---------------------------------------------|-------------|
| Saugnapf-Temperaturfühler für BENNING SUN 2 | (TN 050424) |
| PV-Modulhalterung für BENNING SUN 2         | (TN 050425) |
| Stromzangenadapter BENNING CC 3             | (TN 044038) |
| Messleitung BENNING TA 5, Länge: 40 m       | (TN 044039) |

5269 / 03/2023 de

5269 / 03/2023 de

BENNING PV 2

|     | (b)                                                                                                    |
|-----|----------------------------------------------------------------------------------------------------|
|     | BENNING                                                                                                    |
|     | Kurzanleitung                                                                                                    |
|     | BENNING PV 2                                                                                                    |
| Wic | htige Informationen                                                                                                    |
| ⚠   | Lesen Sie bitte die ausführliche Bedienungsanleitung (http://tms.<br>benning.de/pv2) bevor Sie das BENNING PV 2 verwenden.<br>Das BENNING PV 2 darf ausschließlich durch ausgebildetes Fach-<br>personal bedient werden.                                                                                                    |
| A   | Der Anschluss an den PV-Generator ist ausschließlich gemäß den<br>Anschlussbildern der Bedienungsanleitung vorzunehmen.<br>Nicht benötigte Messleitungen sind von dem BENNING PV 2 zu<br>trennen.                                                                                                    |
|     | Vor der Messung ist der PV-Generator allpolig vom PV-Wechsel-<br>richter zu trennen!<br>Der PV-Generator darf die maximale Leerlaufspannung von 1000 V,<br>den maximalen Kurzschlussstrom von 15 A und die maximale DC-<br>Leistung (P = Uoc x lsc) von 10 kW nicht überschreiten.<br>Die Messungen sind am einzelnen PV-Strang durchzuführen!<br>Es ist sicherzustellen, dass alle Schaltgeräte und Trennvorrichtun-<br>gen offen sind und alle PV-Stränge gegeneinander isoliert sind.<br>Beachten Sie, dass sich die Kurzschlussströme (lsc) von parallel<br>geschalteten PV-Strängen addieren und sich zusätzlich durch vor-<br>handene Kapazitäten des PV-Generators erhöhen können.<br>Im PV-Generator dürfen keine Leistungsoptimierer verbaut sein.<br>Leistungsoptimierer können im Kurzschlussfall transiente Strom-<br>spitzen erzeugen, die den spezifizierten Kurzschlussstrom (lsc) des<br>PV-Generators deutlich überschreiten.<br>Nichtbeachtung kann zur Beschädigung des BENNING PV 2 führen! |
| A   | Das Prüfgerät BENNING PV 2 direkt nach beendeter Prüfung vom PV-Generator trennen.                                                                                                    |
| A   | Messspitzen nicht berühren! Bei Isolationswiderstandsmessungen können hohe elektrische Spannungen an den Messspitzen anliegen.                                                                                                    |
| A   | Während der Messung keine Metallteile des Prüfobjektes berühren.                                                                                                    |
| A   | Der PV-Generator muss von der elektrischen Hauptversorgung iso-<br>liert sein!<br>Weder Plus- noch Minuspol des PV-Generators darf geerdet sein!                                                                                                    |
|     | Über die 4 mm Messleitungen sind Spannungsmessungen an<br>Steckdosenstromkreise möglich. Das BENNING PV 2 darf über die<br>4 mm Prüfbuchsen nur in Stromkreisen der Überspannungskate-<br>gorie III mit max. 300 V AC/DC Leiter gegen Erde benutzt werden.<br>Hierzu sind vorher die PV-Messleitungen von den PV-Prüfbuchsen<br>zu trennen.                                                                                                    |
|     | Vor jeder Inbetriebnahme überprüfen Sie das Gerät und die Leitun-<br>gen auf Beschädigungen. Ein beschädigtes Gerät nicht verwenden!                                                                                                    |
| ⚠   | Verwenden Sie ausschließlich die im Lieferumfang des BENNING PV 2 enthaltenen Messleitungen.                                                                                                    |
|     | Das BENNING PV 2 ist ausschließlich zur Messung in trockener Umgebung vorgesehen.                                                                                                    |

### 2. Ein-, Ausschalten

Gleichzeitiges Betätigen der (Ro)-Taste 4 und 1000-Taste 5 schaltet das Gerät ein oder aus. Ohne Tastenbetätigung schaltet sich das Gerät automatisch nach ca. 1 Min. selbsttätig ab (APO, Auto-Power Off). Die Abschaltzeit ist von 1 Min. bis 10 Min. einstellbar (unter http://tms.benning.de/pv2).

00 00

DENNING PV 2

Δ = Ne 0000 V× Δ = V + 8888 V× Δ ⊕ I = 8888 Δ ⇒ ×Rpo ≥ 88.88 ₩Ω

Error STORE 888 >5%

Mode

-®©)@++

-))

١.

88.88%

-0

\_0

# 3. Gerätebeschreibung

# 1 LCD-Display

- 2 (Rep.)-Taste, Prüfung des Schutzleiters
- Auto-Taste, automatischer Prüfablauf
- **4** (R<sub>so</sub>)-Taste, Isolationsprüfung (2-polig)
- Model-Taste Auswahl Prüfablauf 6
- 6 -Taste, Nullaboleich der Messleitung
- (w)-Taste, Auswahl ISO-Prüfspannung
- O-Taste, Messwerte aufrufen
- G. -Taste, Umschaltung LCD-Display
- (I)-Taste, Messwerte speichern
- + PV-Pr
   ü
   f
   buchse (rot)
- PV-Prüfbuchse (schwarz)
- 4 mm Pr
   üfbuchse (schwarz)
- + 4 mm Pr
  üfbuchse (rot)

### 4. Auto-Messung des PV-Generators

- 1. Lesen und verstehen Sie alle Sicherheitshinweise unter Punkt 1. "Wichtige Informationen"
- 2. Schließen Sie das BENNING PV 2, wie dargestellt, an den PV-Generator an. Verwenden Sie dazu die PV-Messleitungen und die rote 4 mm Messleitung.
- 3. Die Leerlaufspannung (Vo/c) wird automatisch angezeigt.
- 4. Bei falscher Spannungspolarität wird das Symbol <sup>+</sup>×<sup>+</sup> auf dem LCD-Display **1** eingeblendet und die Messung wird gesperrt.
- 5. Über die 🞰 Taste 6 den gewünschten Prüfablauf (Mode 1) 4) anwählen: (1) Messung von Vo/c. Is/c und M $\Omega$
- 2 Messung der I-U Kennlinie mit Vmpp, Impp und FF (Füllfaktor)
- (3) Messung von (1) + (2)

- ④ Messung über AC/DC Stromzange 6. Wählen Sie über die (v.)-Taste D eine ISO-Prüfspannung von 250 V. 500 V oder
- 1000 V an 7. Drücken Sie die Aug-Taste 3 zum Start des Prüfablaufs.
- 8. Sobald der Prüfablauf beendet ist, wird "Store?" im LCD-Display 1 angezeigt.
- 9. Die ()-Taste () speichert die Messwerte.

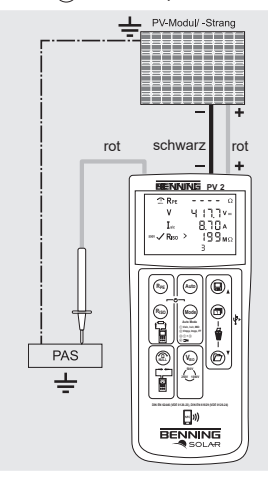

- $\mathbb{A}\mathbb{A}$ Uoc x lsc ≤ 10 kW Max.: Isc = 15 A, Uoc = 1000 V, P = 10 kW PV-Generator allpolig vom Wechselrichter trennen! Messung nur am einzelnen PV-Strang! Bei parallel geschalteten PV-Strängen addieren sich die Kurzschlussströme und können zusätzlich durch vorhandene Kapazitäten des PV-Generators erhöht werden.
- PV-Generator darf keine Leistungsoptimierer enthalten!
- Hinweis:

Die rote 4 mm Messleitung wird für die Isolationswiderstandsmessung benötigt. Die Messung der I-U Kennlinie erfordert eine vorherige Kopplung zum **BENNING SUN 2.** 

- 5269 / 03/2023 de
- **BENNING PV 2**

5269 / 03/2023 de

- 5. Nullaboleich der Messleitungen, Schutzleiterwiderstand (Rpc)
- 1. Schließen Sie die Messleitungen an die roten und schwarzen 4 mm Prüfbuchsen am BENNING PV 2 an.
- 2. Schließen Sie die Prüfspitzen über die Krokodilklemmen kurz.
- 3. Halten Sie die (m)-Taste 6 solange gedrückt bis ein Piepton ertönt und dass -Symbol auf dem LCD-Display 1 angezeigt wird.
- 4. Der Null-Wert wird gespeichert, wenn das Gerät ausgeschaltet wird.
- 5. Drücken Sie zum Deaktivieren die ( )-Taste 6 bis das ( -Symbol auf dem LCD-Display 1 ausgeblendet wird.

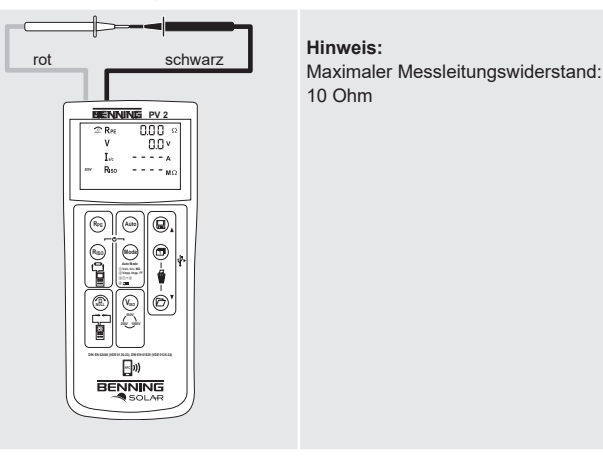

# 6. Schutzleiterwiderstand (R<sub>PF</sub>)

- 1. Schließen Sie die 4 mm Messleitungen wie dargestellt an.
- 2. Für eine Einzelmessung (2 Sek.) drücken Sie die (Re)-Taste 2 und lassen diese los.
- 3. Für eine fortlaufende Messung halten Sie die (Rec)-Taste 2 für ein paar Sekunden gedrückt bis das Symbol 🔒 auf dem LCD-Display 1 angezeigt wird.
- 4. Zum Beenden der fortlaufenden Messung drücken Sie die (Reg.)-Taste 2.
- 5. Die ()-Taste () speichert die Messwerte.

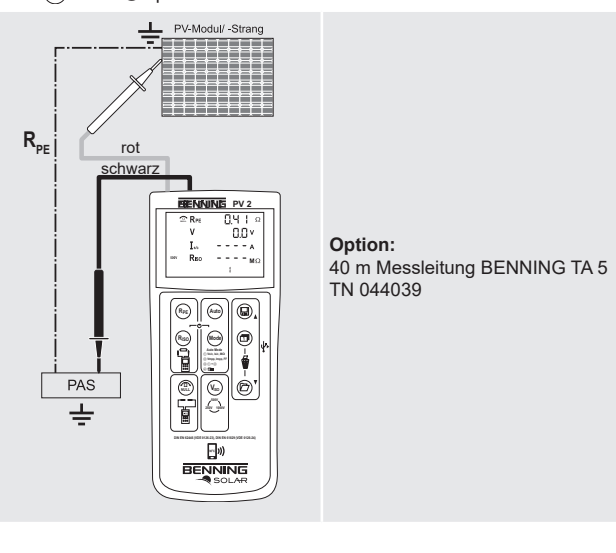

BENNING PV 2

### 7. Isolationswiderstand (RISO, 2-polig)

- 1. Schließen Sie die 4 mm Messleitungen wie dargestellt an.
- 2. Wählen Sie über die 😡 Taste 🗊 eine ISO-Prüfspannung von 250 V, 500 V oder 1000 V an.
- 3. Für eine Einzelmessung (2 Sek.) drücken Sie die (Ru)-Taste 4 und lassen diese los. Für eine fortlaufende Messung halten Sie die (Ra)-Taste 4 für ein paar Sekunden gedrückt bis das 🔒 Symbol auf dem LCD-Display 1 angezeigt wird.
- 4. Zum Beenden der fortlaufenden Messung drücken Sie die (R.)-Taste 4.
- 5. Die ()-Taste () speichert die Messwerte.

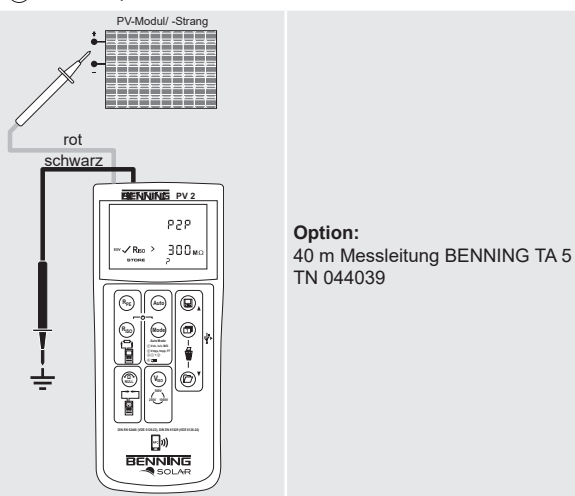

#### 8. AC/DC-Strommessung

- 1. Entfernen Sie alle Messleitungen von dem BENNING PV 2.
- 2. Schließen Sie den Stromzangenadapter BENNING CC 3 (Option) an die 4 mm Prüfbuchsen an
- 3. Wählen Sie am BENNING CC 3 den 40 A-Bereich.
- 4. Drücken Sie die Nullabgleichstaste (ZERO) für 2 Sek, am BENNING CC 3.
- 5. Über die 6 den Mode 4 am BENNING PV 2 anwählen. Im LCD-Display 1 erscheint das -Symbol.
- 6. Der AC/DC-Strom kann an einadrige, stromdurchflossene Leiter gemessen werden.
- 7. Die ()-Taste () speichert die Messwerte.

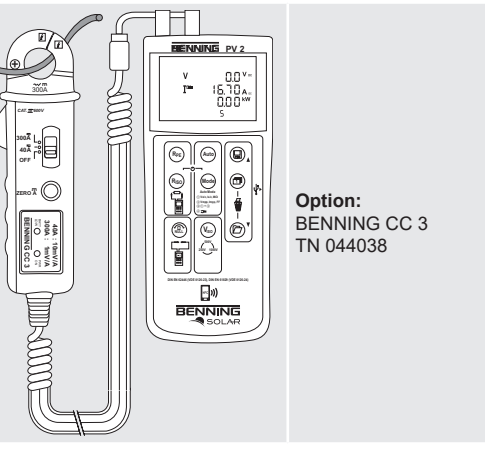

۲

5269 / 03/2023 de

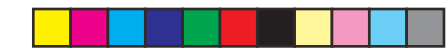

### 9. AC/DC-Spannungsmessung

1. Entfernen Sie die PV-Messleitungen von dem BENNING PV 2.

2. Schließen Sie die 4 mm Messleitungen wie dargestellt an.

3. Das BENNING PV 2 misst automatisch die AC/DC Spannung an den Messspitzen. 4. Die Polarität der Gleichspannung (DC) wird mit "+/-" gekennzeichnet. Bei Wechselspannung (AC) wird "+/-" im Wechsel angezeigt.

5. Die ()-Taste () speichert die Messwerte.

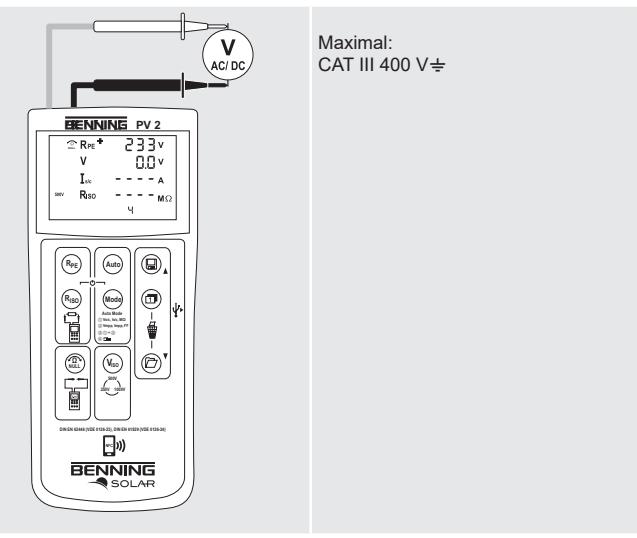

### 10. Messwertspeicher (999 Displayanzeigen)

| Store      | Speichert alle Messergebnisse, die sich auf dem LCD-Display<br>befinden. Im RECALL-Modus werden die Messergebnisse<br>rückwärts aufgerufen |
|------------|----------------------------------------------------------------------------------------------------|
| D-Recall   | Aufrufen gespeicherter Messergebnisse auf dem LCD-Display.<br>Drücken und halten sendet den Messwertspeicher an den<br>USB-Port.           |
| 1 + 1      | Löschen des kompletten Messwertspeichers.                                                                                                  |
| 🗊 +Display | Umschaltung des LCD-Displays im Modus I-U Kennlinien von Vo/c, Is/c auf Vmpp, Impp.                                                        |

### 11. Download des Messwertspeichers auf den PC

1. BENNING SOLAR Datalogger und Treiber von http://tms.benning.de/pv2 installieren

2. Entfernen Sie alle Messleitungen vom BENNING PV 2.

3. BENNING PV 2 über USB-Verbindungskabel an PC anschließen.

4. PC-Software starten, COM-Port wählen und auf "Download" klicken.

5. BENNING PV 2 einschalten, (2)-Taste 
 betätigen und erneut die (2)-Taste für ca. 2 Sek. gedrückt halten, um den Download zu starten.

6. Messwertdatei im CSV-Format über MS Excel® öffnen.

## Hinweis:

Die optionale PC-Software BENNING SOLAR Manager (TN 050423) ermöglicht die Dokumentation gemäß DIN EN 62446 (VDE 0126-23) und die Darstellung der I-U Kennlinie gemäß DIN EN 61829 (VDE 0126-24).